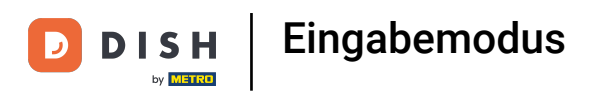

## Offnen Sie in der App das Menü Einstellungen und tippen Sie auf Einstellungen.

|              |                         | nglish          | FACILITIES | OPEN ORDERS |  | ¢ |
|--------------|-------------------------|-----------------|------------|-------------|--|---|
| E            | EIJSINK                 | Terrace         |            |             |  |   |
| Man          | ager Manager            |                 |            |             |  |   |
| ¢            | Print report            |                 |            |             |  |   |
| <del>ا</del> | EFT devices             |                 |            |             |  |   |
| ଟ୍           | booq Tutorials          |                 |            |             |  |   |
| đ            | Disable ticket printing |                 |            |             |  |   |
| ¢            | Reprint/Reopen order    |                 |            |             |  |   |
| Ø            | Settings                |                 |            |             |  |   |
| Ð            | Logout                  |                 |            |             |  |   |
|              |                         |                 |            | ~           |  |   |
|              |                         | $\triangleleft$ |            | 0           |  |   |

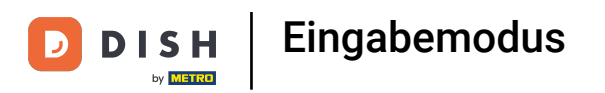

## Um fortzufahren, tippen Sie auf Eingabeeinstellungen .

| ÷                | Ø Settings              |                 |   |     |
|------------------|-------------------------|-----------------|---|-----|
| Login            | Settings                |                 |   |     |
| Facili           | ties screen             |                 |   |     |
| Menu             | and Order Screen        |                 |   |     |
| Stock            | screen                  |                 |   |     |
| Paym             | ent screen              |                 |   |     |
| Miscell<br>Input | aneous<br>settings      |                 |   |     |
| Hardv            | vare settings           |                 |   |     |
| Debu             | g mode, more error info |                 |   | ••• |
| About<br>1.16.4  | t booq                  |                 |   |     |
|                  |                         | $\triangleleft$ | 0 |     |

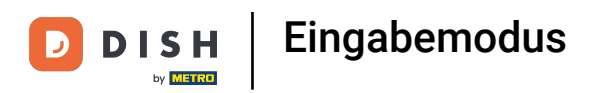

## • Wählen Sie nun den Eingabemodus .

| ←                          |                    |   |  |    |  |  |  |
|----------------------------|--------------------|---|--|----|--|--|--|
| On-screen keyboard         |                    |   |  |    |  |  |  |
| Use app keyboard           |                    |   |  | •• |  |  |  |
| Input mode                 |                    |   |  |    |  |  |  |
| Input mode<br>Product name |                    |   |  |    |  |  |  |
|                            |                    |   |  |    |  |  |  |
|                            |                    |   |  |    |  |  |  |
|                            |                    |   |  |    |  |  |  |
|                            |                    |   |  |    |  |  |  |
|                            |                    |   |  |    |  |  |  |
|                            |                    |   |  |    |  |  |  |
|                            |                    |   |  |    |  |  |  |
|                            |                    |   |  |    |  |  |  |
|                            | $\bigtriangledown$ | 0 |  |    |  |  |  |

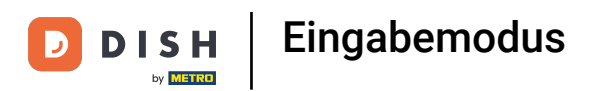

Hier können Sie Ihren Eingabemodus einstellen, wie Sie die Produkte in der App eingeben möchten. Entweder über den Produktnamen, QR-Code und Barcode-Scanner oder die T9, also die PLU-Nummern.

| ← ⊚ Input settings                |                                          |   |           |   |  |
|-----------------------------------|------------------------------------------|---|-----------|---|--|
|                                   |                                          |   |           |   |  |
| Use app keyboard                  |                                          |   |           | • |  |
|                                   |                                          |   |           |   |  |
| <b>Input mode</b><br>Product name | Input mode                               |   |           |   |  |
|                                   | О Т9                                     |   |           |   |  |
|                                   | <ul> <li>Alphanumeric/barcode</li> </ul> |   |           |   |  |
|                                   | Product name                             |   |           |   |  |
|                                   |                                          |   | CANCEL OK |   |  |
|                                   |                                          |   |           |   |  |
|                                   |                                          |   |           |   |  |
|                                   |                                          |   |           |   |  |
|                                   |                                          |   |           |   |  |
|                                   |                                          |   |           |   |  |
|                                   | Ø                                        | 0 |           |   |  |

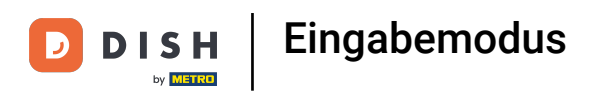

## • Klopfen Klicken Sie auf "OK", um die Änderungen zu speichern. Fertig.

| ←                          |                        |   |    |  |
|----------------------------|------------------------|---|----|--|
|                            |                        |   |    |  |
| Use app keyboard           |                        |   |    |  |
|                            |                        |   |    |  |
| Input mode<br>Product name |                        |   |    |  |
|                            | () Т9                  |   |    |  |
|                            | O Alphanumeric/barcode |   |    |  |
|                            | Product name           |   |    |  |
|                            |                        |   | ок |  |
|                            |                        |   |    |  |
|                            |                        |   |    |  |
|                            |                        |   |    |  |
|                            |                        |   |    |  |
|                            | $\Diamond$             | 0 |    |  |

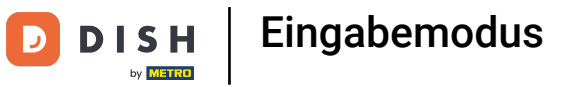

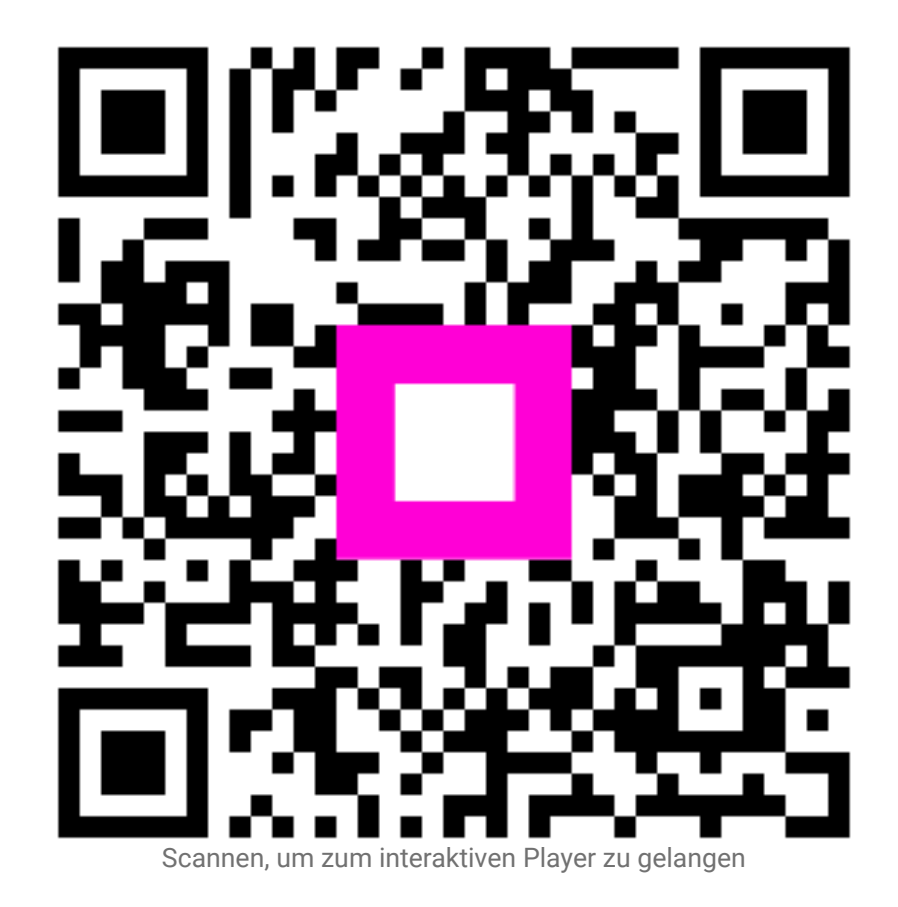